## Регистрация на сайте ГТО

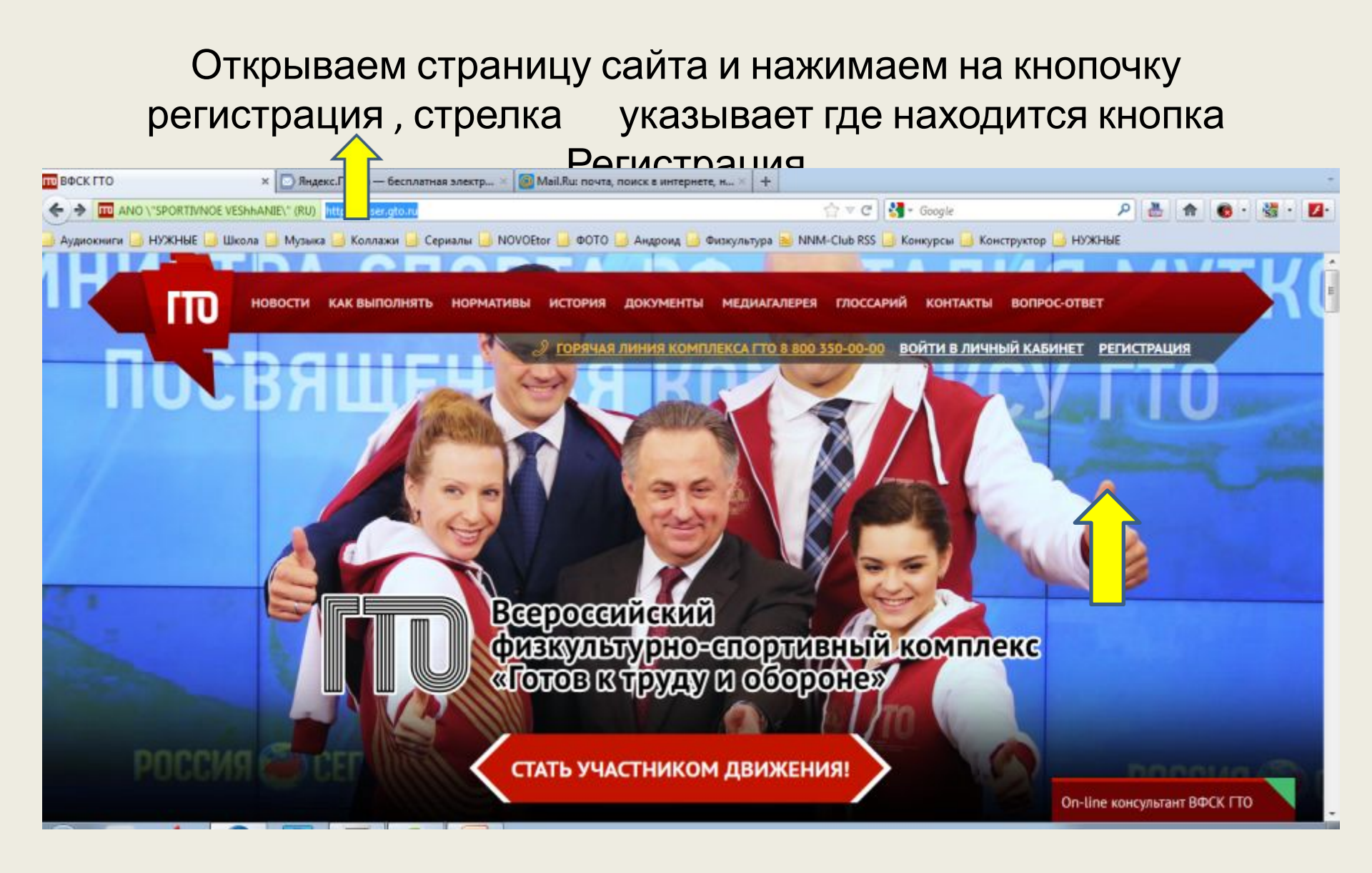

## Начинаем заполнять свои данные (кто регистрируется, в нашем случае это ученик)

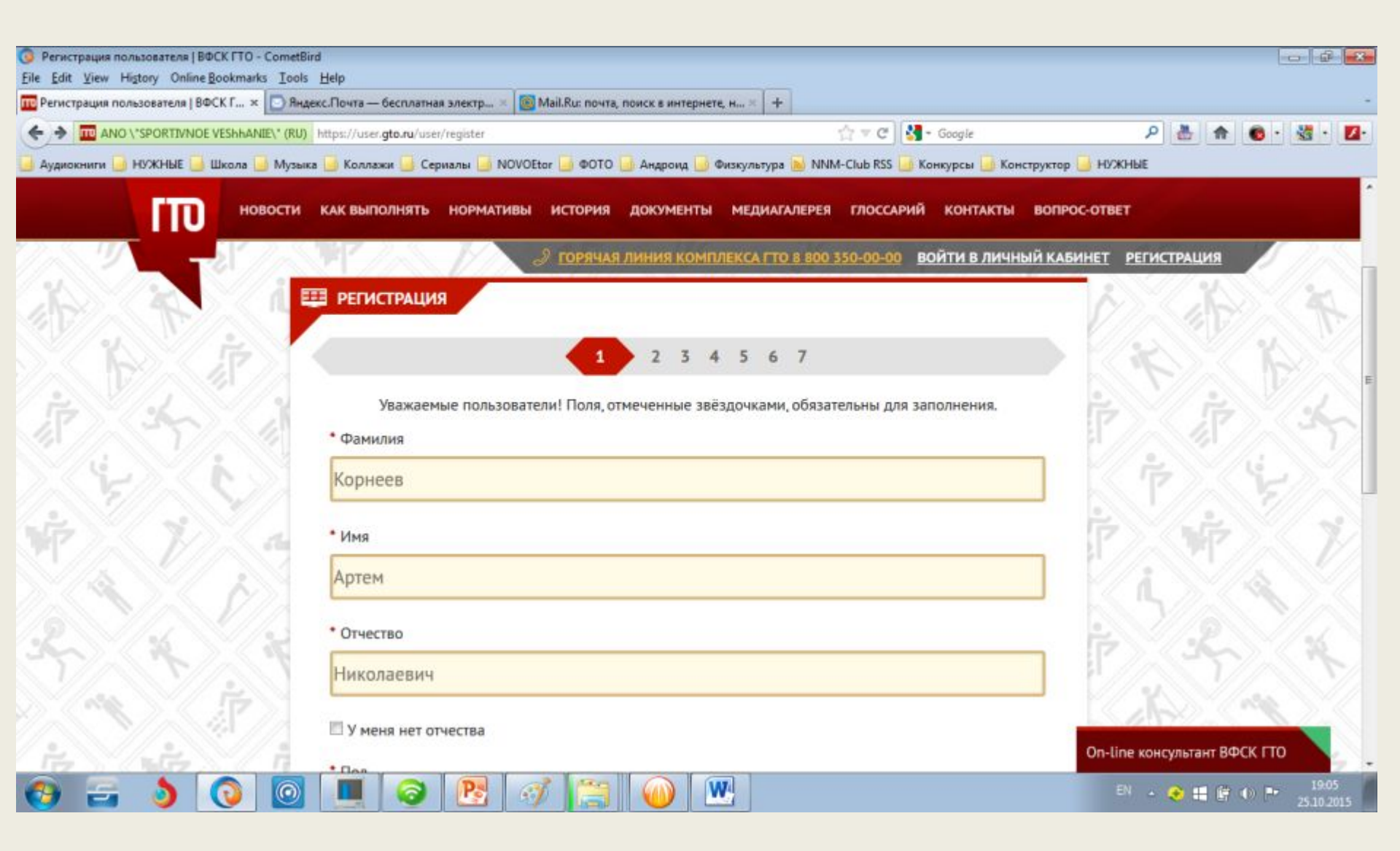

Продолжаем регистрацию и заполняем все строки – указывая Фамилию Имя Отчество (учащегося), пол ребёнка, дату рождения и затем вводим код с картинки). После выполнения всех операций нажимаем ДАК

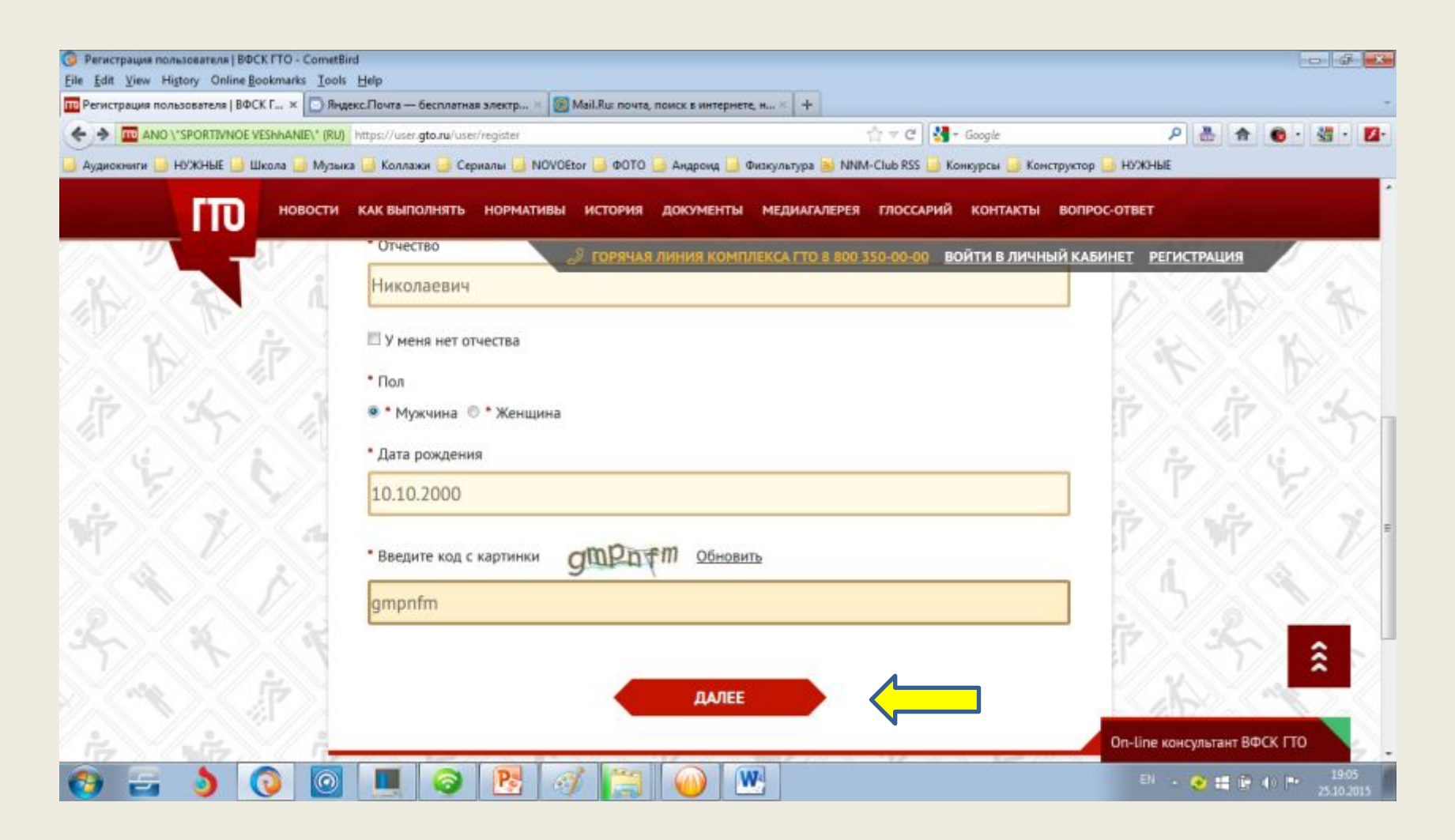

Переходим на страницу АДРЕС РЕГИСТРАЦИИ. В поле населённый пункт начинаем выбирать СТЕР и в выпадающем окне появляется респ Башкортостан, г Стерлитамак — жмём и вставляем в строку

| П Регистрация пользовате: Х 💶                                                                                  | Alexed – D ×      |
|----------------------------------------------------------------------------------------------------|-------------------|
| ← → C 🗄 AND "SPORTIVNOE VESHAANE" [RU] https://user.gto.ru/user/register                                       | ê☆ * ≡            |
| 🛗 Сервисы 🧰 торрент 🗀 Сериалы 🧰 НуЖноЕ 🧰 Ргограммы 🛅 Android проги 🏠 TV 🛄 Работа 🏧 соцсети (Россия) ^          | 🛄 Другие закладки |
| НОВОСТИ КАК ВЫПОЛНЯТЬ НОРМАТИВЫ ИСТОРИЯ ДОКУМЕНТЫ МЕДИАГАЛЕРЕЯ ГЛОССАРИЙ КОНТАКТЫ ВОПРОС-ОТВЕ                  | T                 |
| О СОРЯЧАЯ ЛИНИЯ КОМПЛЕКСА ГТО 8 800 350-00-00 ВОЙТИ В ЛИЧНЫЙ КАБИНЕТ РОССИЯ И СООТОВИИ И ЛИЧНЫЙ КАБИНЕТ РОССИЯ | ЕГИСТРАЦИЯ        |
| РЕГИСТРАЦИЯ                                                                                                    | A Strain          |
| 1 2 3 4 5 6 7                                                                                                  | EX BX             |
| Уважаемые пользователи! Поля, отмеченные звёздочками, обязательны для заполнения.<br>АДРЕС РЕГИСТРАЦИИ         | A A               |
| • Населенный пункт и улица проживания                                                                          | アンシン              |
| Стер                                                                                                    | the state         |
| Выберите вариант или продолжите ввод                                                                           |                   |
| респ Башкортостан, г Стерлитамак                                                                               | 5/2 × 1           |
| респ Башкортостан, Стерлитамакский р-н                                                                         |                   |
| респ Башкортостан, Стерлибашевский р-н                                                                         | a Van St          |
| респ Башкортостан, г Уфа, ул Стерлибашевская                                                                   |                   |
| респ Башкортостан, г Уфа, ул Стерлитамакская                                                                   | · · · · ·         |
| * Мобильный телефон                                                                                            |                   |
|                                                                                                    | · 📀 🛱 📴 🔶 🏴 19:16 |

Набираем название улицы и в выпадающем списке улиц находите свою улицу. Нажимаем на строку с улицей и домом строку вставляем в строку адреса

| ANO "SPORTIVNOE VESHAANE" [RU] https://user.gto.ru/user/register                                        |                              |
|----------------------------------------------------------------------------------------------------|------------------------------|
| a oppen i oppen i oppen i ropania i Andros opris i ru seora in coterni rocest                           |                              |
| НОВОСТИ КАК ВЫПОЛНЯТЬ НОРМАТИВЫ ИСТОРИЯ ДОКУМЕНТЫ МЕДИАГАЛЕРЕЯ ГЛОССАРИЙ                                | ОНТАКТЫ ВОПРОС-ОТВЕТ         |
| Э ГОРЯЧАЯ ЛИНИЯ КОМПЛЕКСА ГТО 8 800 350-00-00 ВОЙТ                                                      | В ЛИЧНЫЙ КАБИНЕТ РЕГИСТРАЦИЯ |
| П Е РЕГИСТРАЦИЯ                                                                                         | A Star                       |
| 1 2 3 4 5 6 7                                                                                           |                              |
|                                                                                                    |                              |
| Уважаемые пользователи! Поля, отмеченные звездочками, обязательны для запол<br><b>АЛРЕС РЕГИСТРАЦИИ</b> | enus.                        |
|                                                                                                    |                              |
|                                                                                                    |                              |
| респ вашкортостан, т стерлитамак, ул.худан                                                              |                              |
| Выберите вариант или продолжите ввод                                                                    | i Va                         |
| респ Башкортостан, г Стерлитамак, ул Худаноердина                                                       |                              |
| респ Башкортостан, г Стерлитамак, ул Худайбердина, д 1                                                  |                              |
| респ Башкортостан, г Стерлитамак, ул Худайбердина, д 2                                                  | 1 V Atta                     |
| респ Башкортостан, г Стерлитамак, ул Худайбердина, д 3                                                  |                              |
| респ Башкортостан, г Стерлитамак, ул Худайбердина, д 4                                                  |                              |
| Мой адрес проживания совпадает с адресом регистрации                                                    |                              |
| E-mail                                                                                                  | AT ST                        |

#### У нас должно получиться вот так

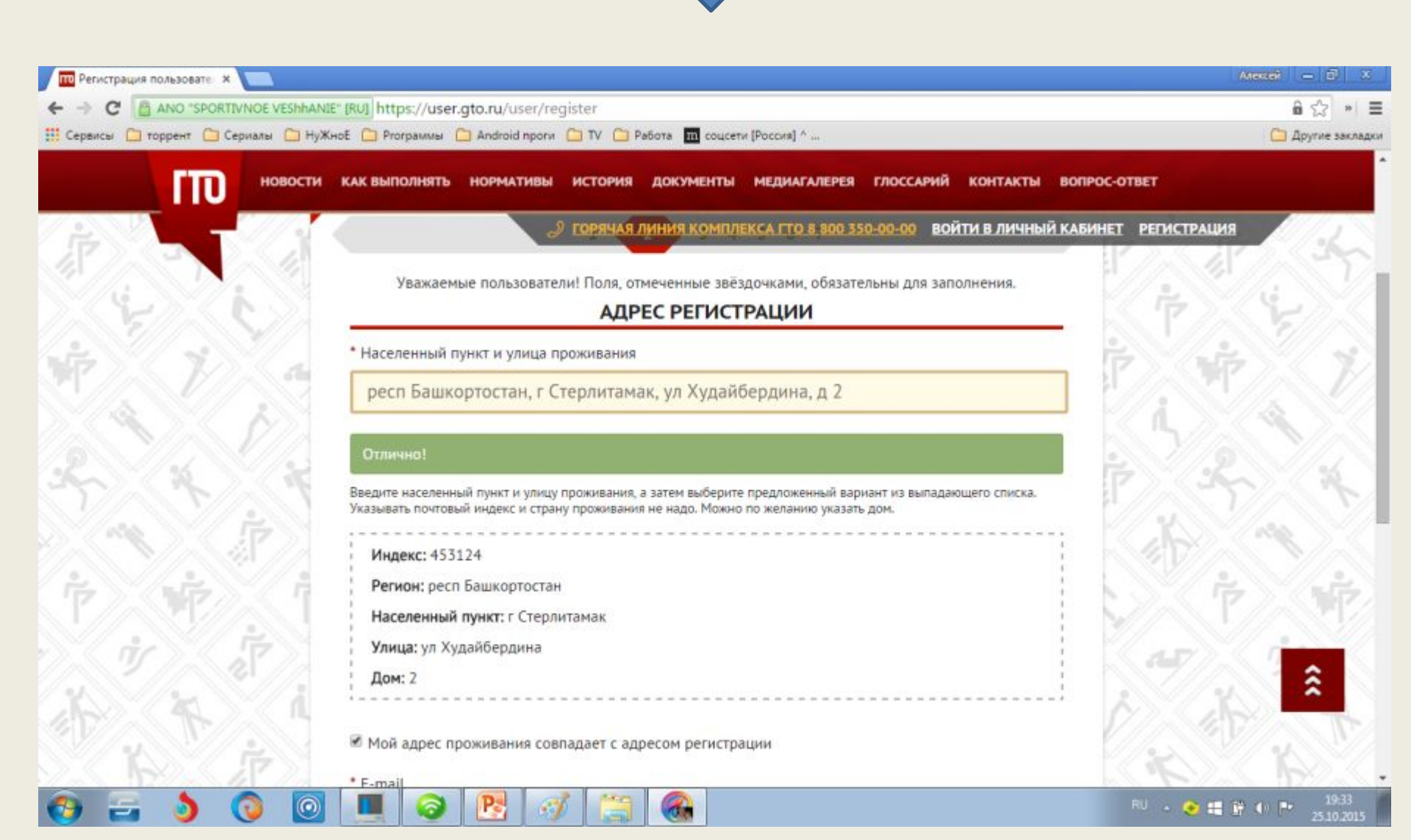

Дальше нам необходима электронная почта регистрируемого (или родителя), это можно сделать на сайте <u>https://mail.yandex.ru/</u>или <u>https://mail.ru/?from=logout</u>

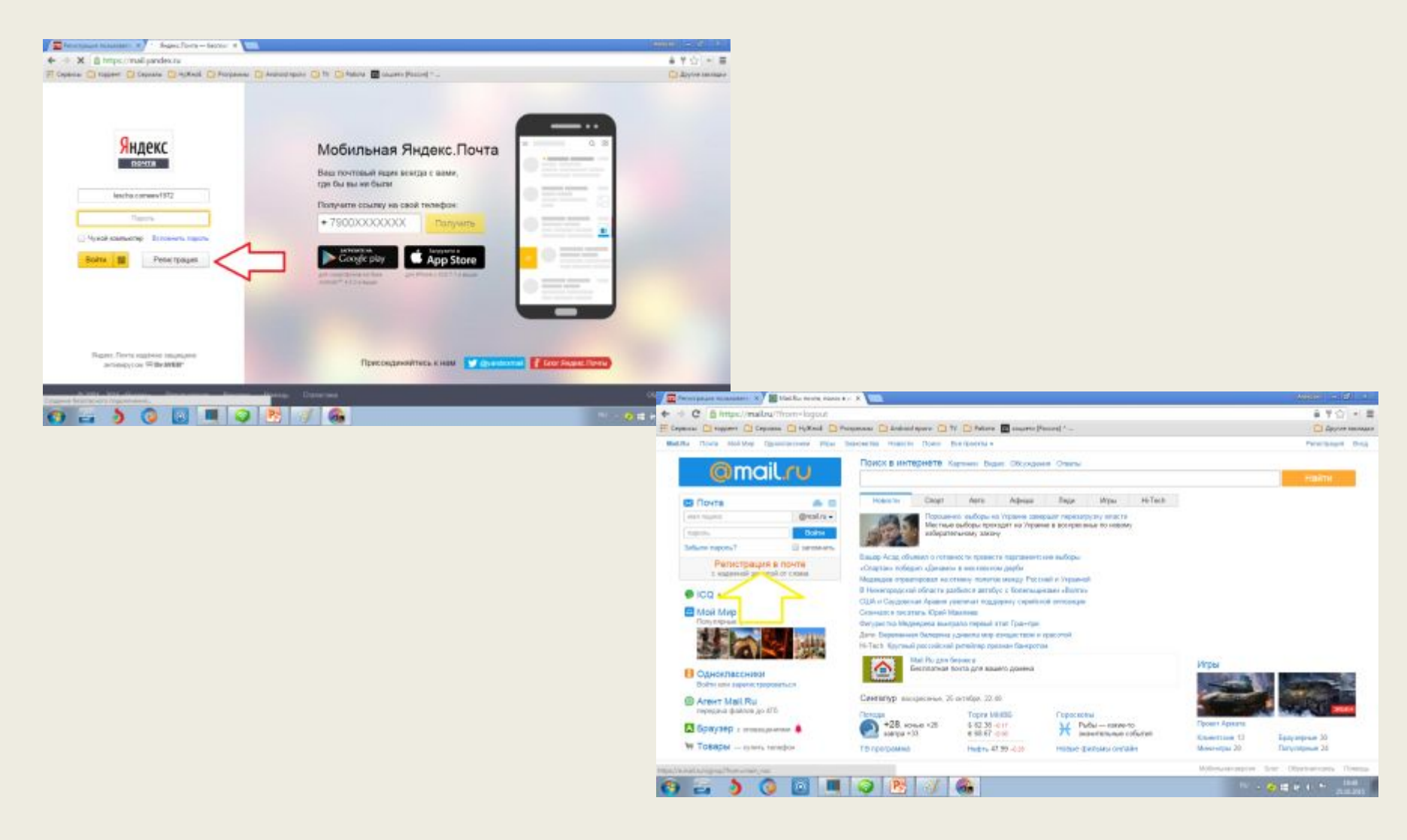

Мы на этой странице должны также ввести свой электронный адрес почтимов ( можно электронный адрес почты родителей) на этот адрес придёт письмо с подтверждением регистрации на сайте ГТО). Дальше необходим номер мостимов телефона После введения номера телефона нажимаем ДАЛЕЕ и переходим на следующую страницу

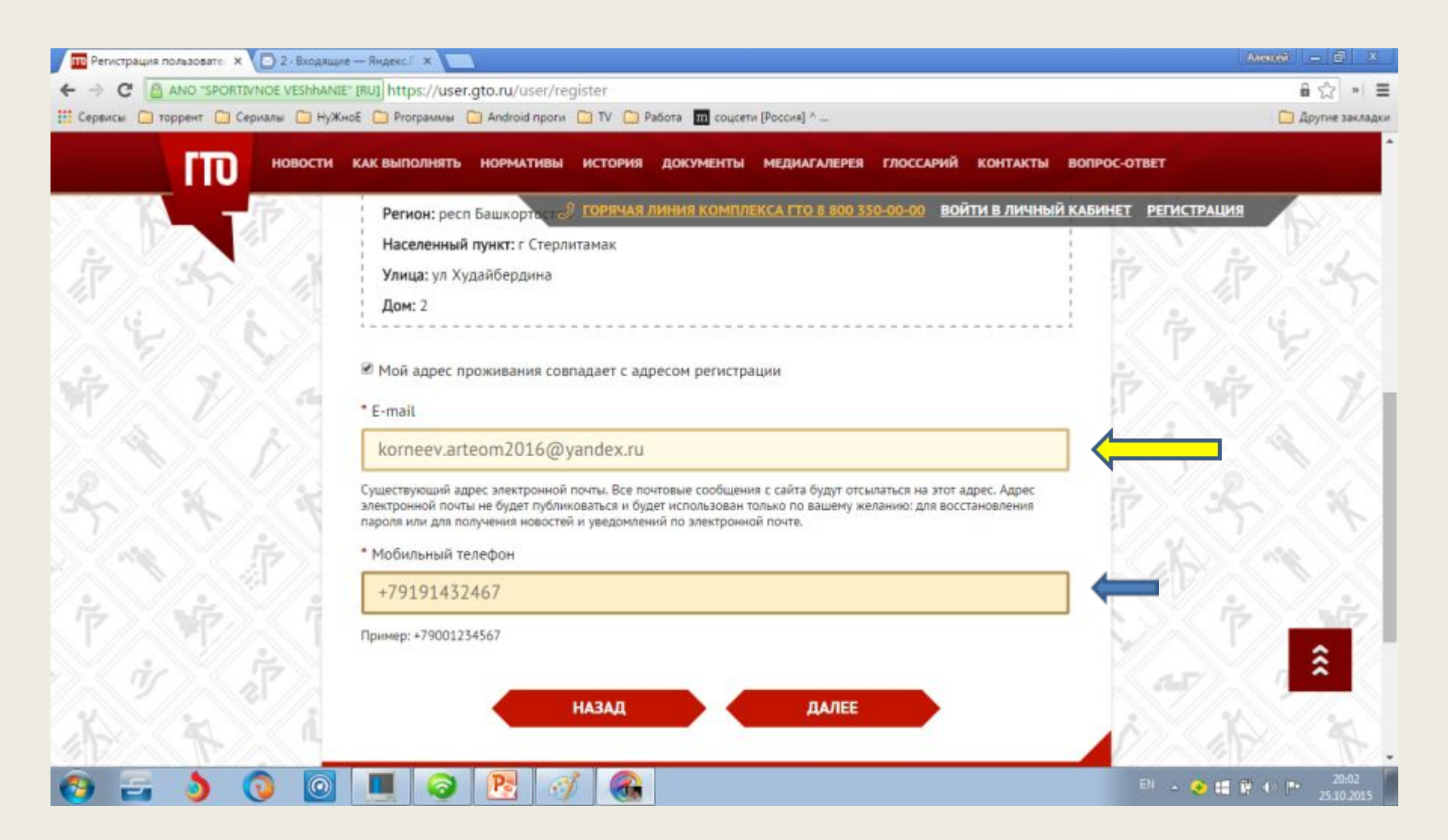

#### На этой страничке выбираем информацию об образовании и информацию о трудоустройстре учащегося и переходим на следующую

страницу нажимая ДАЛЕЕ

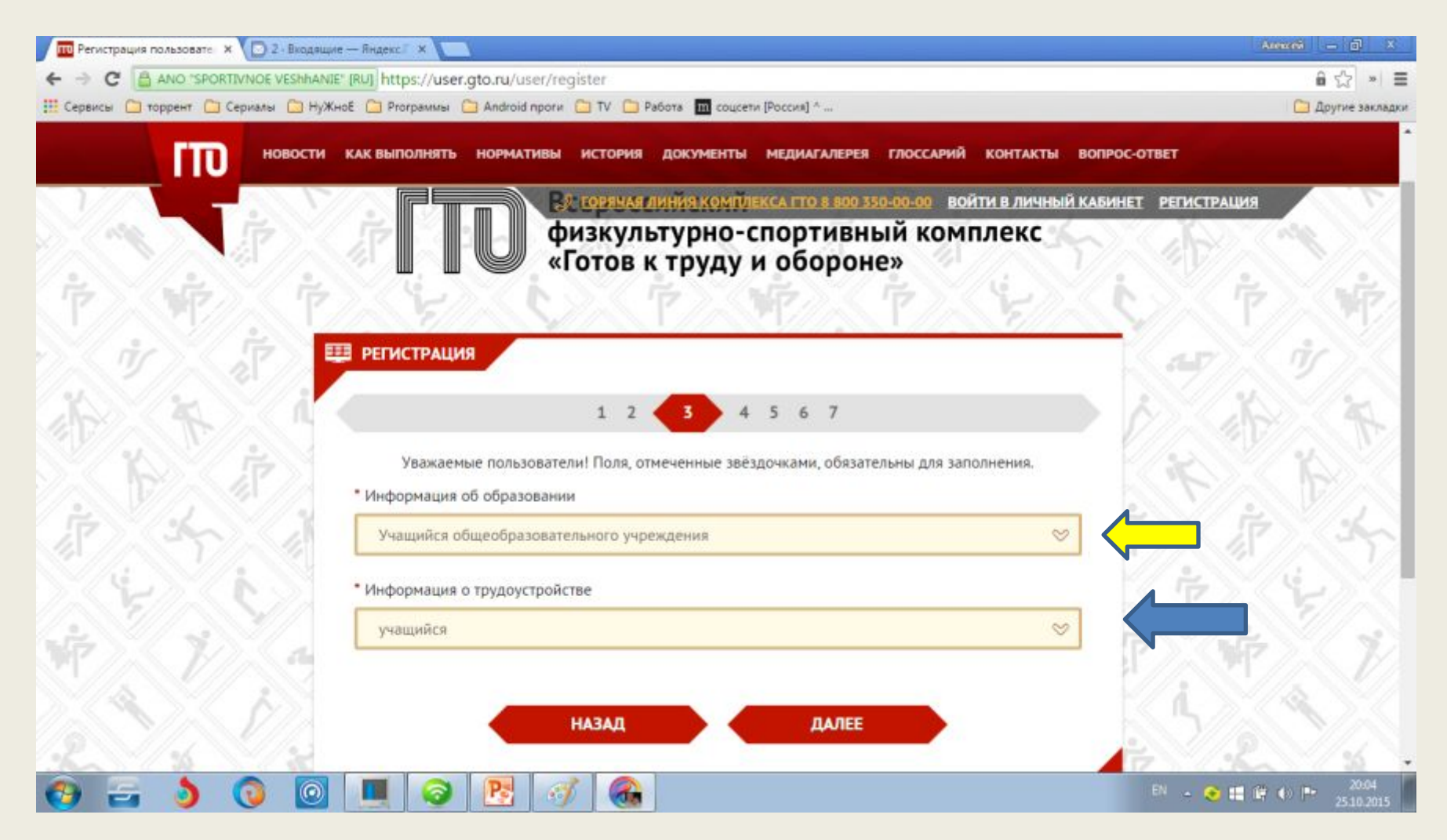

# Здесь учащийся называет три вида спорта каким он отдаёт предпочтение-нажимая на строки состояния — — и переходим на следующую страницу нажимая ДАЛЕЕ

| 🔟 Регистрация пользовате: × 🕑 2 - Входящие — Яндекс." ×                                                                                                    | Alexani — 🗇 🗴                       |
|----------------------------------------------------------------------------------------------------|-------------------------------------|
| ← → C 🔮 ANO "SPORTIVNOE VESHHANE" [RU] https://user.gto.ru/user/register                                                                                                    | ê ☆ * ≡                             |
| 🎬 Сервисы 💼 торрент 🧰 Сериалы 💼 НуЖноЕ 🧰 Prorpaммы 💼 Android проги 🧰 TV 🧰 Работа 🌆 соцсети [Россия] ^                                                                                                    | 🗀 Другие закладки                   |
| новости как выполнять нормативы история документы медиагалерея глоссарий контакты вопрос-                                                                                                    | -OTBET                              |
| СОРЯЧАЯ ЛИНИЯ КОМПЛЕКСА ГТО 8:800 350-00-00 ВОЙТИ В ЛИЧНЫЙ КАБИНЕ                                                                                                    | т регистрация                       |
| $\langle \dot{v} \rangle \langle \dot{v} \rangle \langle$ | (a⊈) (Ý) (                          |
|                                                                                                    | A AN                                |
| 1 2 3 4 5 6 7                                                                                                    | 41 25                               |
| Уважаемые пользователи! Поля, отмеченные звёздочками, обязательны для заполнения.                                                                                                    |                                     |
| * Три предпочтительных вида спорта                                                                                                    | TO POST                             |
| Айкидо 🗢 🔶                                                                                                    |                                     |
| Мини-футбол 😒 🧲                                                                                                    |                                     |
| Валейбал 🗢 🤟                                                                                                    | -i la la                            |
|                                                                                                    |                                     |
| назад далее                                                                                                    | T. T.                               |
|                                                                                                    |                                     |
| (a) ⊆ (a) [a] (a) [b] (a) [b] (a)                                                                                                    | RU - 📀 🚍 🕞 40 🖿 20:11<br>25:10:2015 |

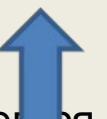

и вставить на

На этой странице можно выбрать фотографию учаще

страницу, многие пропускают это и жмут ДАЛЕЕ

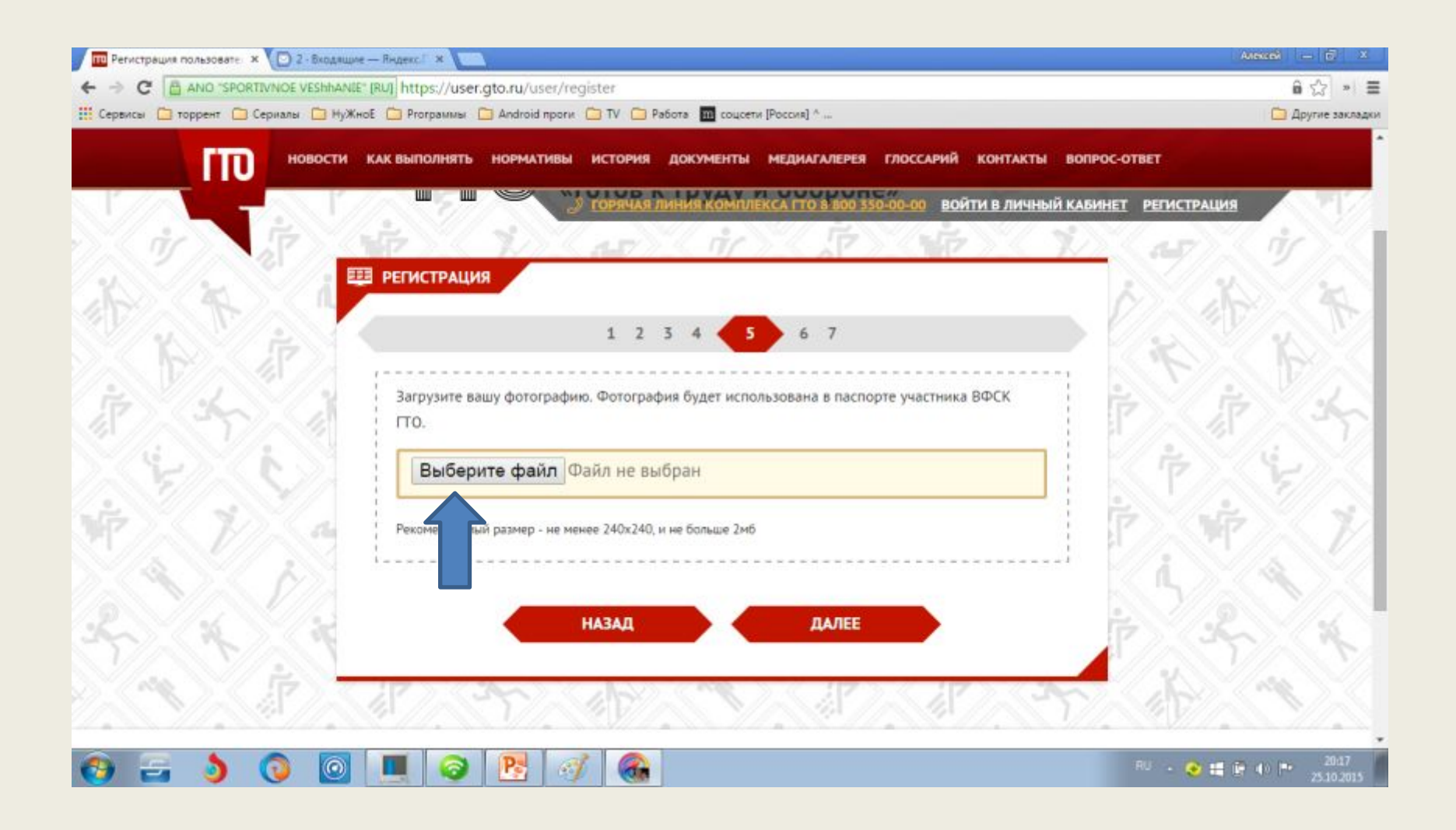

Здесь вставляем пароль , который нужен будет нам для входа на сайт во второй строке повторяем пароль и переходим на последнюю страницу регистрации нажимая ДАЛЕЕ

| ПО Репистрация пользовате 🗴 🖸 2-Входящие — Людекс Г 🛪 💼                                               | Anexceñ — 🗊 X             |
|----------------------------------------------------------------------------------------------------|---------------------------|
| ← → C 🔒 ANO "SPORTIVNOE VESHHANIE" [RU] https://user.gto.ru/user/register                             | ê ♥☆ → ☰                  |
| 🔢 Сервисы 🧰 торрент 🛄 Сериалы 🧰 НуЖноЕ 🦳 Proграммы 🧰 Android проги 🧰 TV 🛄 Работа 🌆 соцсети [Россия] ^ | 🛄 Другие закладки         |
| новости как выполнять нормативы история документы медиагалерея глоссарий контакты вопрос-ответ        | *<br>*                    |
| Э ТОРЯЧАЯ ЛИНИЯ ХОМПЛЕКСА ГТО В 800 350-09-09 ВОЙТИ В ЛИЧНЫЙ КАБИНЕТ РЕГИСТРАЦИЯ                      | 1977 -                    |
| V T TO TO TO TO TO TO AT                                                                              | Ŵ.                        |
| П РЕГИСТРАЦИЯ                                                                                         | N 12                      |
| 1 2 3 4 5 6 7                                                                                         | K. N.                     |
| Уважаемые пользователи! Поля, отмеченные звёздочками, обязательны для заполнения.                     |                           |
| *Пароль                                                                                               | 1 3                       |
|                                                                                                    | 4 de la                   |
| • Повторите пароль                                                                                    | N 20                      |
|                                                                                                    |                           |
| Включить подтверждение входа кодом на email                                                           |                           |
| A A A                                                                                                 |                           |
| назад далее                                                                                           | 100                       |
|                                                                                                    |                           |
| 🚱 🚍 👌 💿 🔳 🥥 🕂 🧭 🚳 👘 - • • •                                                                           | ₽ 🕩 🖿 20:21<br>25:10:2015 |

На этой странице нужно заполнить согласие на обработку персональных данных для внесения учащегося в общую базу ГТО. Для этого необходимо скачать форму нажав СКАЧАТЬ СКАЧАТЬ атем нажать на кнопку РЕГИСТРАЦИЯ произвести регистрацию на сайте ГТО.

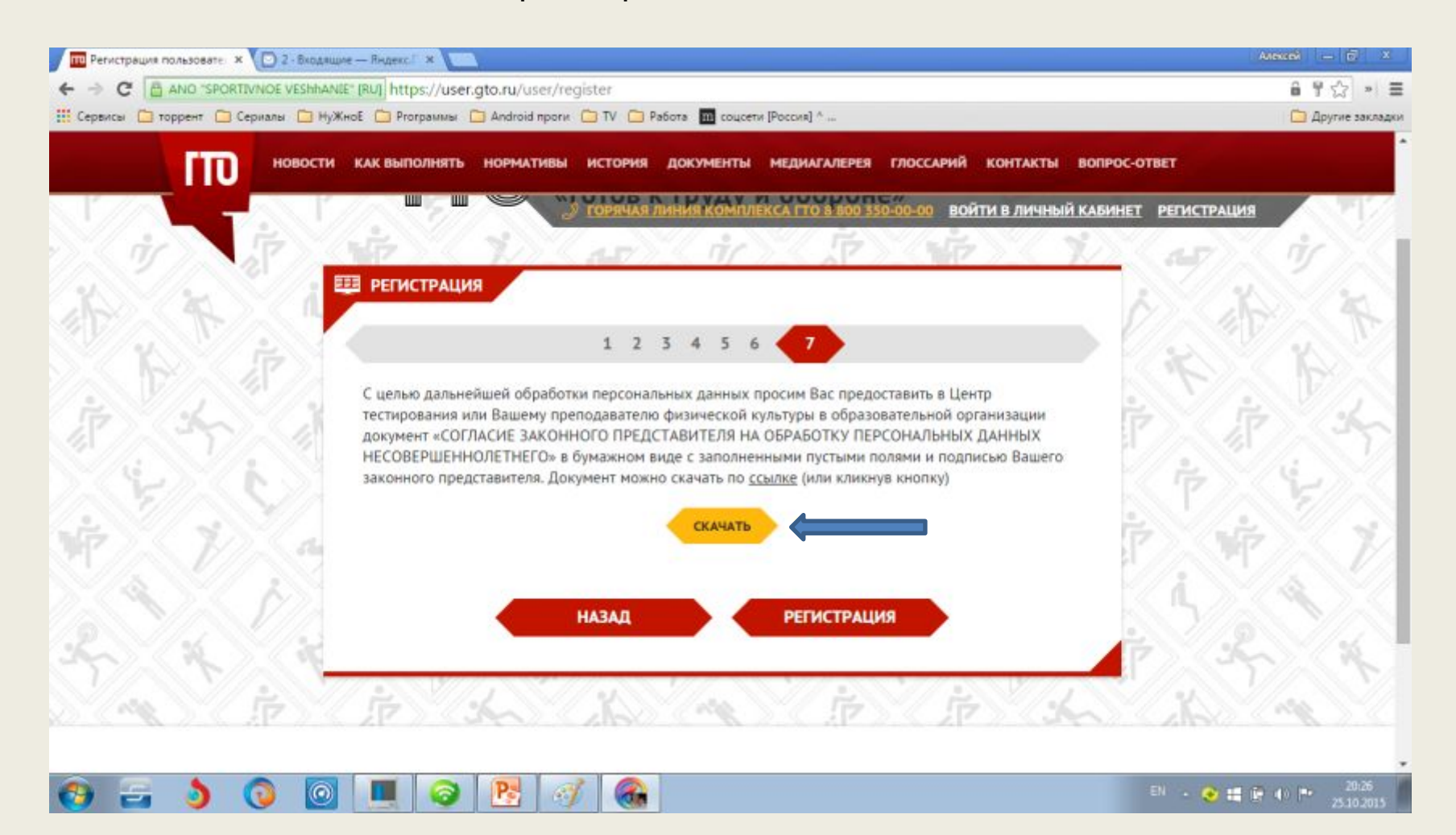

После того как мы нажали на клавишу РЕГИСТРАЦИЯ мы перешли на данную страницу, здесь нам объясняют наши дальнейшие действия. Для входа на сайт и получения ГТО ID вам нужно перейти по ссылке в письме, отправленном на ваш почтовый адрес korneev.arteom2016@yandex.ru, а затем войти на сайт с использованием email и пароля, указанного при регистрации. Здесь же указывают Вашу ступень и перечисляют нормативы, которые Вам предстоит сдавать.

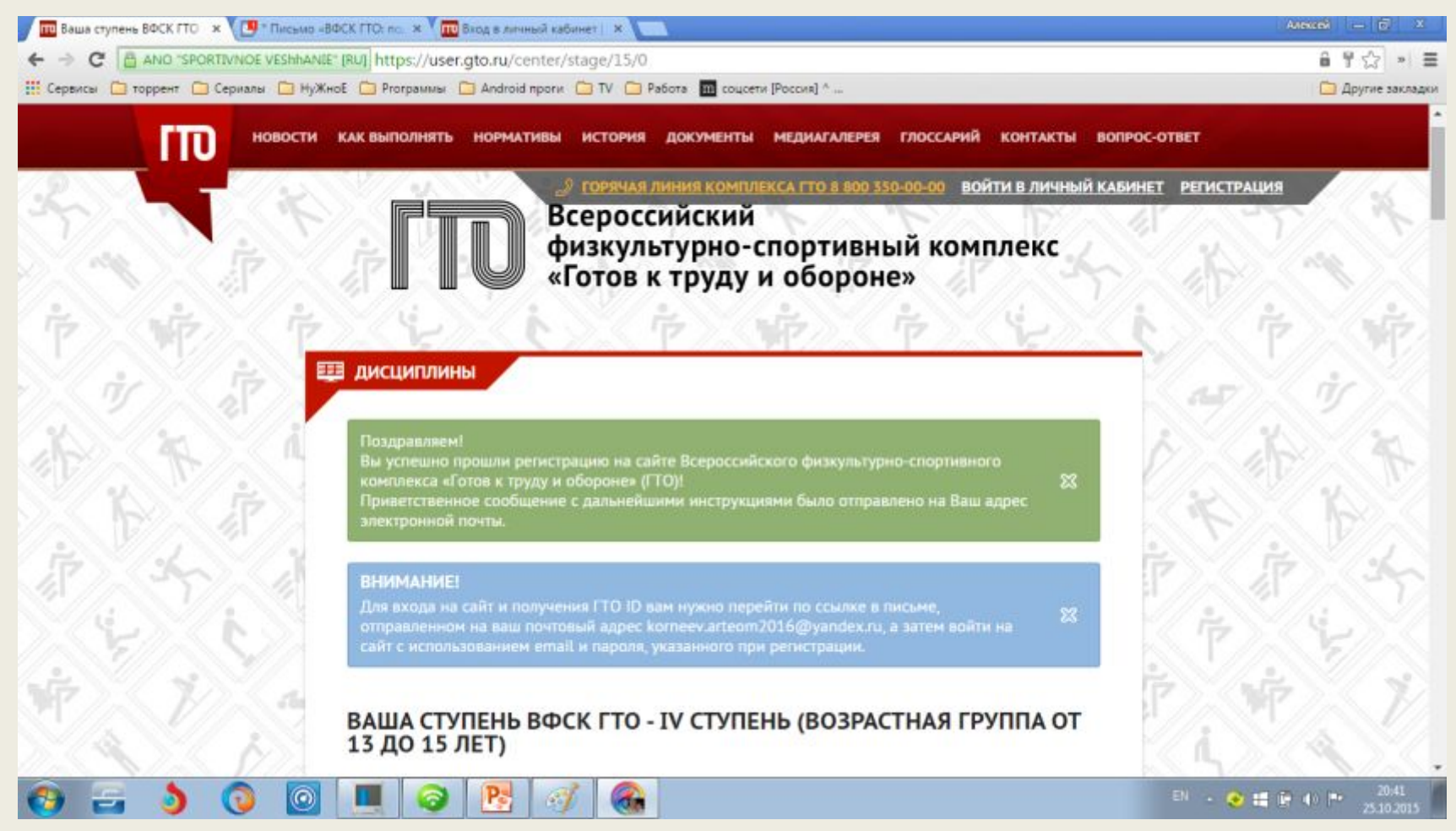

После того как Вы нажали кнопку РЕГИСТРАЦИЯ на Вашу электронную почту придёт письмо с просьбой подтвердить регистрацию на сайте ГТО .

| U Ваша ступень ВФСК ГТО 🗴 🖸 3                                                           | - Входящие — Яндекс / X                                |                                                              |                          | Alexeê — 🗹 🗴                           |   |
|-----------------------------------------------------------------------------------------|--------------------------------------------------------|--------------------------------------------------------------|--------------------------|----------------------------------------|---|
| 🗲 🤿 C 🔓 https://mail.yande                                                              | ex.ru/?ncrnd=97019&uid=34048394                        | 0&login=komeev-arteom2016#inbox                              |                          | ※ 음 부 ☆ * 1                            | = |
| 🕂 Сервисы 🗀 торрент 🧰 Сериалы                                                           | 🗀 НуЖноЕ 📋 Prorраммы 🛅 Android п                       | роги 🛅 TV 🧰 Работа 🔟 соцсети [Россия] ^                      |                          | 🛄 Другие заклад                        | ю |
| Яндекс                                                                                  | Поиск Почта Диск Деньги Музыка<br>Письма диск Контакты | Фотки еще +<br>Ф 🌋 Почта на телефон -                        | • •                      | komeev.arteom2015@yandex.ru            | Í |
| «                                                                                       | Написать Проверить Переспать )                         | /далить Это спам/ Прочитано Добавить кнопку                  |                          | Поиск писем У Найти Перелокить в папку | l |
| Вкодящие 3/3                                                                            | 📄 korneev.arteom2016@yandex.r                          | u ~                                                          |                          | 🖂 группировать по теме                 |   |
| Отправленные<br>Удалённые                                                               | a = GR gto.ru                                          | ВФСК ГТО: подтвердите создание профиля Уважаемый пользо      | реатель/Вы можете подтви | ердить свой аккаунт по ссылк 18:34     |   |
| Chaw                                                                                    | 🗇 🖻 🔽 да Яндекс.Почты                                  | Как читать почту с мобильного Попробуйте Яндекс. Почту для А | ndroid u iPhone          | 18.02                                  | I |
| Черновики                                                                               | (i) = [] = ec                                          | Соберите всю почту в этот ящик Перенесите всю переписку и а  | дреса собеседников в Ваш | иу новую Яндекс Почту 18:02            |   |
| ланын негоранын калалын негора<br>Добавьте ваш ящик @ М ()                              | _                                                      |                                                              | n                        | исьма по месяцам. 2015. <u>октябрь</u> |   |
| Личный кабинет МЕС: +7 (919) 147-92-00                                                  |                                                        |                                                              |                          |                                        |   |
| Сегодня в новостях<br>Ведуший «Динамо ТВ»<br>объяснил, почему пнул<br>фаната «Спартака» |                                                        |                                                              |                          |                                        |   |
| Суд в Одессе<br>рассматривает меру<br>наказания для Дарта<br>Вейдера и Чубаки           |                                                        |                                                              |                          |                                        |   |
| Медеедев<br>прокомментировал<br>прекращение                                             |                                                        |                                                              |                          |                                        | , |
| 🚯 🚍 🌖 🔇                                                                                 | 0 💻 🥥 🛃                                                | 🥑 🚳                                                          |                          | EN - 📀 🏥 🖬 🌓 🍽 20:33<br>25.10.2015     |   |

Письмо должно быть такого содержания, Вас просят подтвердить создание профиля ученика, что мы и делаем переходим по ссылке на сайт ГТО.

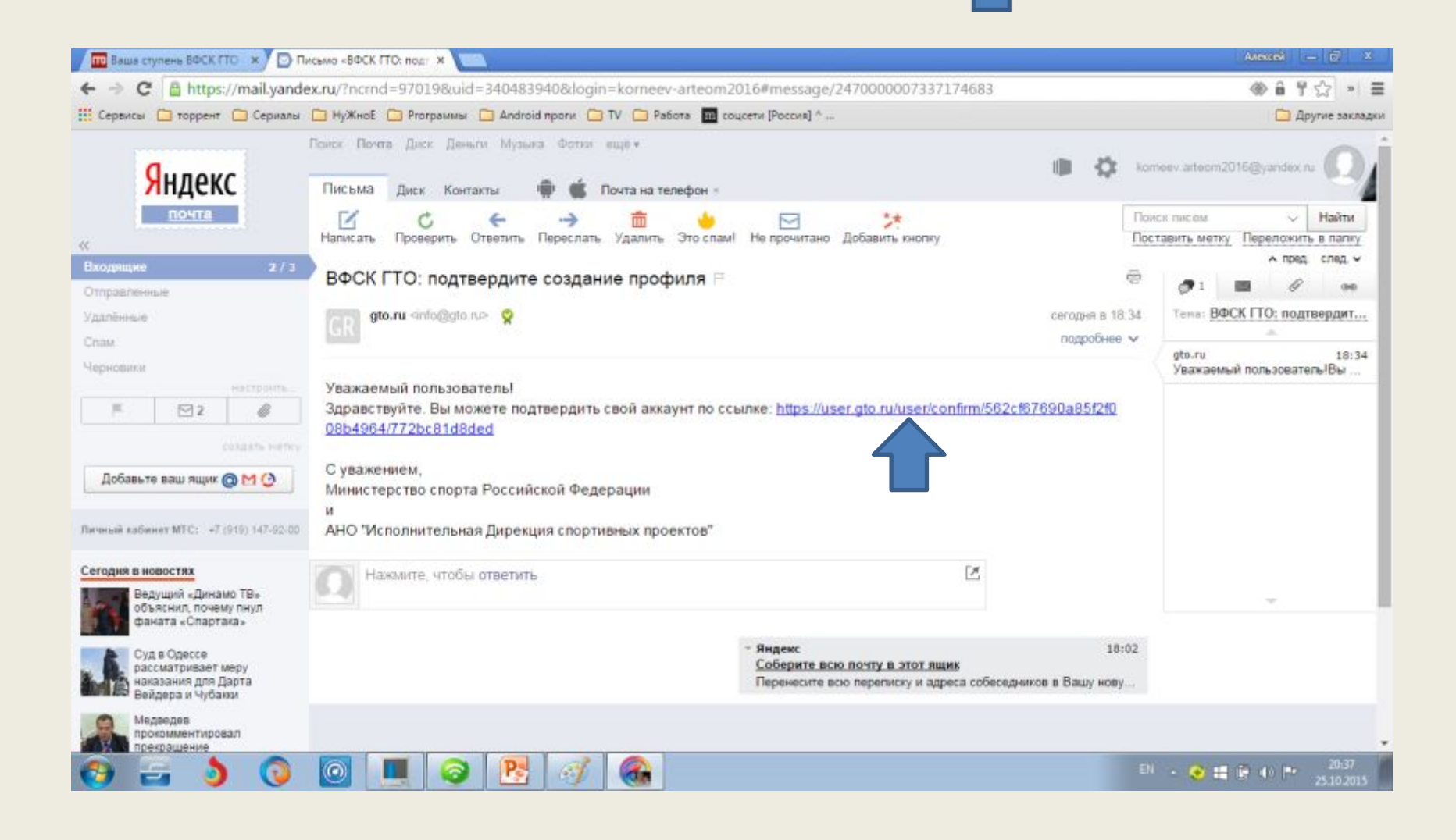

Вот мы и подошли к последнему шагу чтобы зайти в свой профиль или личный кабинет, здесь будут храниться все Ваши данные по участию в сдаче норм комплекса ГТО и Вам будет выдан персональный номер частника. Надо только не забыть вставить свой адрес электронной почты

и пародь , который мы ввели на предпоследней страничке регистрации (слайд 13). Нажимаем

клавишу вход и...

| Ваша ступень ВФСК ГТО 🗙 🎦 Письмо       | и «ВФСК ГТО: под. 🙁 📶 Вход в личный кабинет   🗴 🦲                                         | Annuchi — 🔂 X     |
|----------------------------------------|-------------------------------------------------------------------------------------------|-------------------|
|                                        | ANIE [RU] https://user.gto.ru/user/login                                                  | ê ♥☆ » ☰          |
| 🔢 Сервисы 🗀 торрент 🗀 Сериалы 🛄 Н      | нужноЕ 🧰 Ргограммы 🧰 Android проги 🧰 TV 🧰 Работа 🧰 соцсети (Россия) ^                     | 🗀 Другие закладки |
| Новост                                 | ГИ КАК ВЫПОЛНЯТЬ НОРМАТИВЫ ИСТОРИЯ ДОКУМЕНТЫ МЕДИАГАЛЕРЕЯ ГЛОССАРИЙ КОНТАКТЫ ВОПРОС-ОТВЕТ | -                 |
|                                        | ВХОД В ЛИЧНЫЙ КАБИНЕТ РЕГИСТРАЦИ<br>ВХОД В ЛИЧНЫЙ КАБИНЕТ                                 |                   |
| 市 子 湯                                  | Спасибо за подтверждения вашего email. Теперь вы можете войти на сайт. 8                  | The A             |
| No and a second                        | korneev.arteom2016@yandex.ru                                                              | (if )             |
| 啊~~~~~~~~~~~~~~~~~~~~~~~~~~~~~~~~~~~~~ | Пароль                                                                                    | Ž N               |
| ) ( <b>k</b> ) ( <i>f</i> )            | ······                                                                                    |                   |
| × × *                                  | Не снимайте галочку, если вы входите на сайт с общедоступного компьютера                  | 1 1               |
|                                        | вход                                                                                      | SVA.              |
| 1                                      | ЗАБЫЛ ПАРОЛЬ РЕГИСТРАЦИЯ                                                                  | ġ.                |
| 💿 🚍 🌖 🔕 🖸                              | D 📃 🮯 📴 🛷 🙈 🛛 🕬 💀                                                                         |                   |

#### Вот мы и закончили РЕГИСТРАЦИЮ на сайте <u>https://user.gto.ru/</u>.

Самое главное необходимо принести данные регистрации учителю физической

культуры ОРНЕЕВ АРТЁМ НИКОЛАЕВИЧ Ваш ГТО ID: 15-02-0085785).

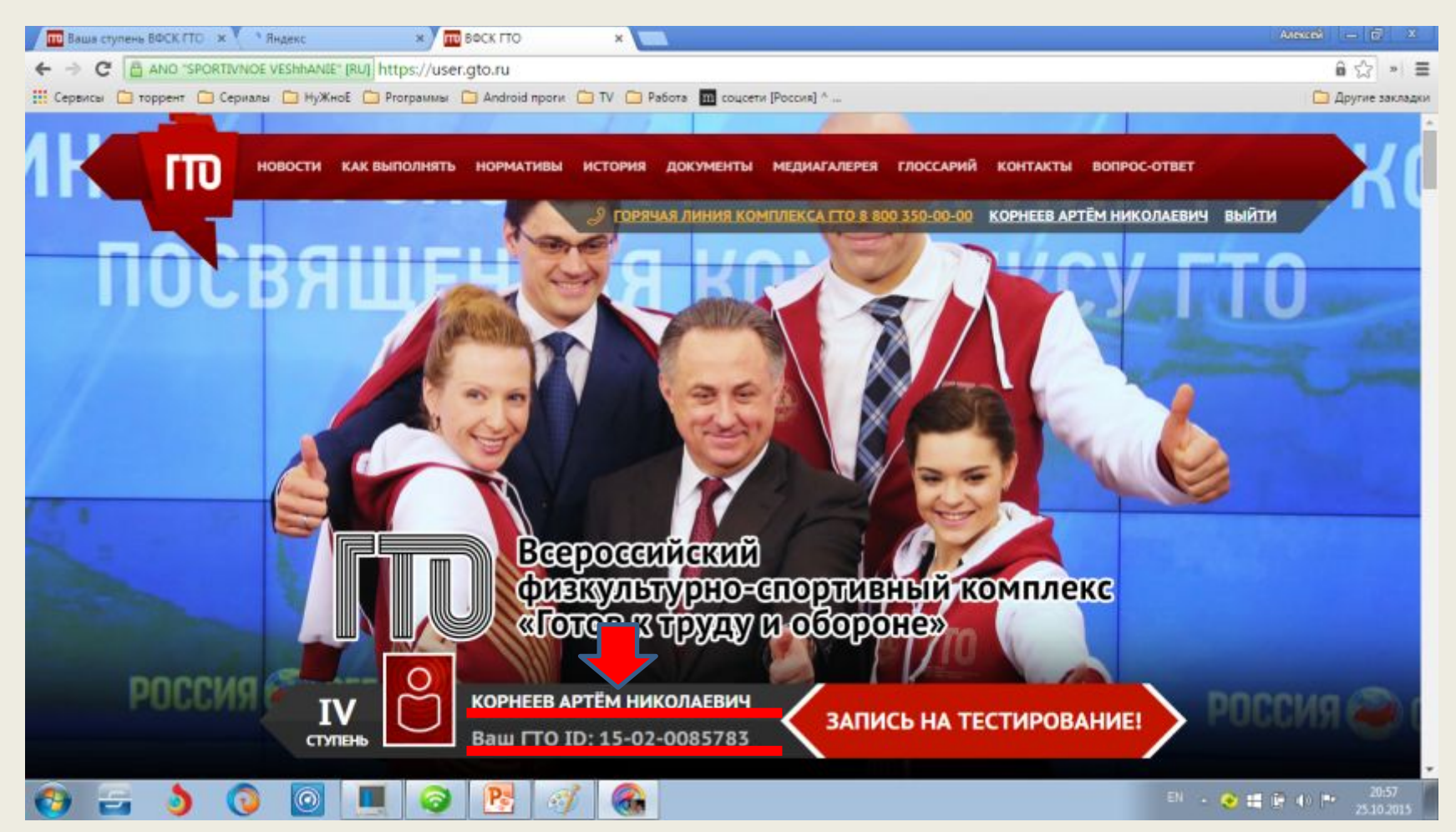

### Успешной сдачи нормативов ГТО!